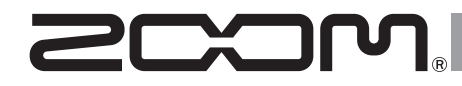

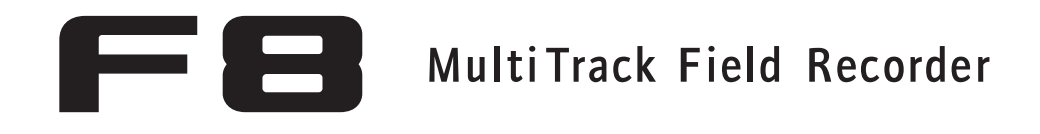

Versione 2.0 Manuale integrativo

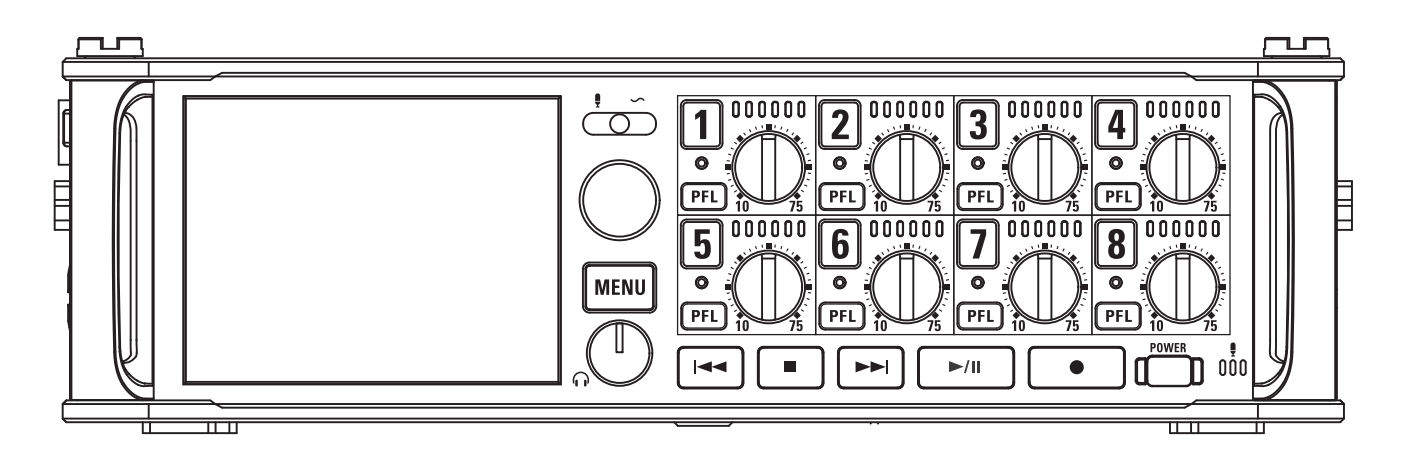

### © 2015 ZOOM CORPORATION

E' proibita la copia o riproduzione totale o parziale di questo manuale, senza autorizzazione.

# Indice

### Funzioni aggiuntive della versione 2.0

| Regolare velocemente le impostazioni di fader/pan con le manopole input trim (Trim Knob Optic | on)03 |
|-----------------------------------------------------------------------------------------------|-------|
| Spostare la take registrata precedentemente nella cartella FALSE TAKE                         | 05    |
| Cancellare le take nella cartella FALSE TAKE                                                  | 06    |
| Impostare l'avanzamento dei numeri di scena (Scene Increment Mode)                            | 08    |
| Regolare simultaneamente i livelli in ingresso di tracce multiple (Trim Link)                 | 09    |
| Cambiare nome alla traccia della successiva take registrata (Track Name)                      | 10    |
| Controllare ed editare dati relativi al nome della traccia salvati su take                    | 12    |
| Visualizzare nomi di traccia sugli indicatori di livello (Track Name View)                    | 14    |
| Impostare il formato del nome della take (Take Name Format)                                   | 15    |
| Regolare il volume L/R della traccia                                                          | 16    |
| Monitorare i segnali in riproduzione di tracce specifiche durante la riproduzione             | 17    |
| Creare sound report (Create Sound Report)                                                     | 18    |
| Controllare l'elenco scorciatoie                                                              | 21    |
|                                                                                               |       |

### Appendice

# Regolare velocemente le impostazioni di fader/pan con le manopole input trim (Trim Knob Option)

Le manopole input trim possono essere utilizzate per regolare velocemente le impostazioni di fader e pan di ogni traccia.

# Impostare la funzione della manopola input trim **1.** Premete MENU.

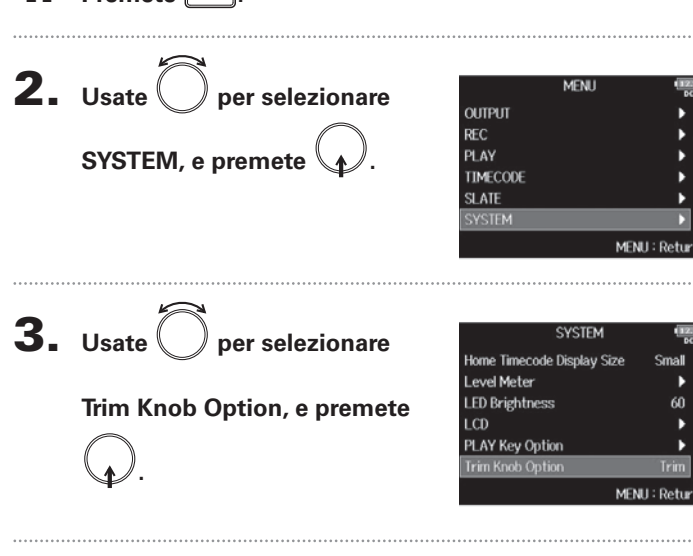

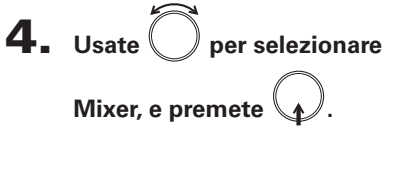

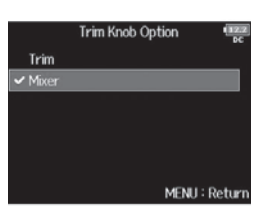

### Regolare velocemente le impostazioni di fader/pan con le manopole input trim (Trim Knob Option) (seguito)

Regolare le impostazioni di fader e pan con le manopole input trim

Aprite il mixer sulla

schermata Home.

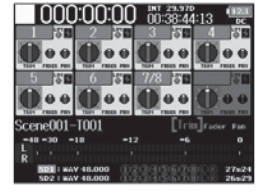

**2.** Usate () per selezionare il

parametro da regolare, e

premete

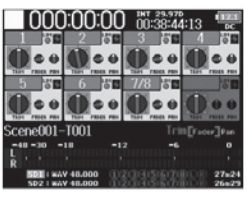

### SUGGERIMENTI

La posizione della manopola sul display mostra sempre l'impostazione attuale.

### NOTE

Ad esempio, dopo aver cambiato il parametro da regolare, se le posizioni di (||) e della manopola sul display sono diverse, la manopola sul display sarà grigia, e spostare (||) non influirà sull'impostazione. In tal caso, se regolate ([]) in modo da concordare con la posizione della manopola sul display, la manopola del display e ( ) saranno rimessi in link, e potrete usare ( per regolare nuovamente il valore dell'impostazione.

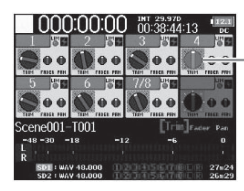

Parametro con posizione e valore

d'impostazione diversi di

**3.** Usate ( della traccia da regolare per cambiarne il

valore d'impostazione.

04

# Spostare la take registrata precedentemente nella cartella FALSE TAKE

Se la take appena registrata non va bene, potete usare una scorciatoia per spostare la registrazione nella cartella FALSE TAKE.

**1.** Aprite la schermata Home.

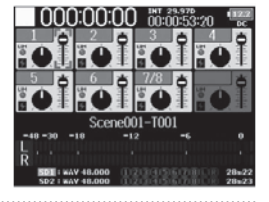

# **2.** Tenete premuto

### SUGGERIMENTI

- Spostare la take registrata recentemente nella cartella FALSE TAKE ridurrà il numero della take registrata in seguito di 1 unità.
- Anche durante la registrazione, potete spostare la take registrata in precedenza nella cartella FALSETAKE.

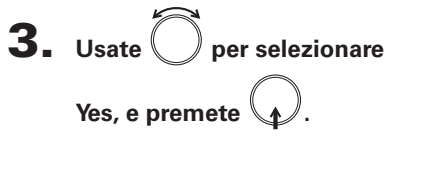

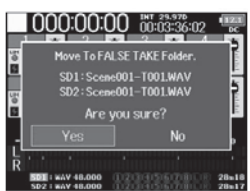

06

### Cancellare le take nella cartella FALSE TAKE Cancellare le take selezionate dalla cartella FALSE TAKE **4.** Usate per selezionare 50 SD1 : F8\_SD Premete MENU Date: 15/01/0 TRASH Time FALSE TAKE, e premete 150101 New Folder **2.** Usate () per selezionare MENU Cancellare le take nella cartella FALSE TAKE META DATA (for Next Take) EC : Option MENU : Return FINDER, e premete INPUT OUTPUT REC PLAY **5.** Premete • FALSE TAKE MENH : Retur 150101-T001 150101-T002 l en: 150101-T003 Fmt 150101-T004 **3.** Usate ( FINDER ) per selezionare la Time SideMicL vI Size 1.830 so SD2 : F8\_SD Remain: 000h2 REC : Option MENI card SD da usare, e premete 6. Usate O per selezionare Option MENU : Return REC : Option Delete, e premete

00:00:12

2.09

MENU : Return

• Continuate in base a una delle seguenti procedure.

| Cancellare le take selezionate dalla cartella FALSE TAKE | . P. | 06 |
|----------------------------------------------------------|------|----|
| Svuotare la cartella FALSE TAKE                          | . P. | 07 |

Cancellare le take nella cartella FALSE TAKE

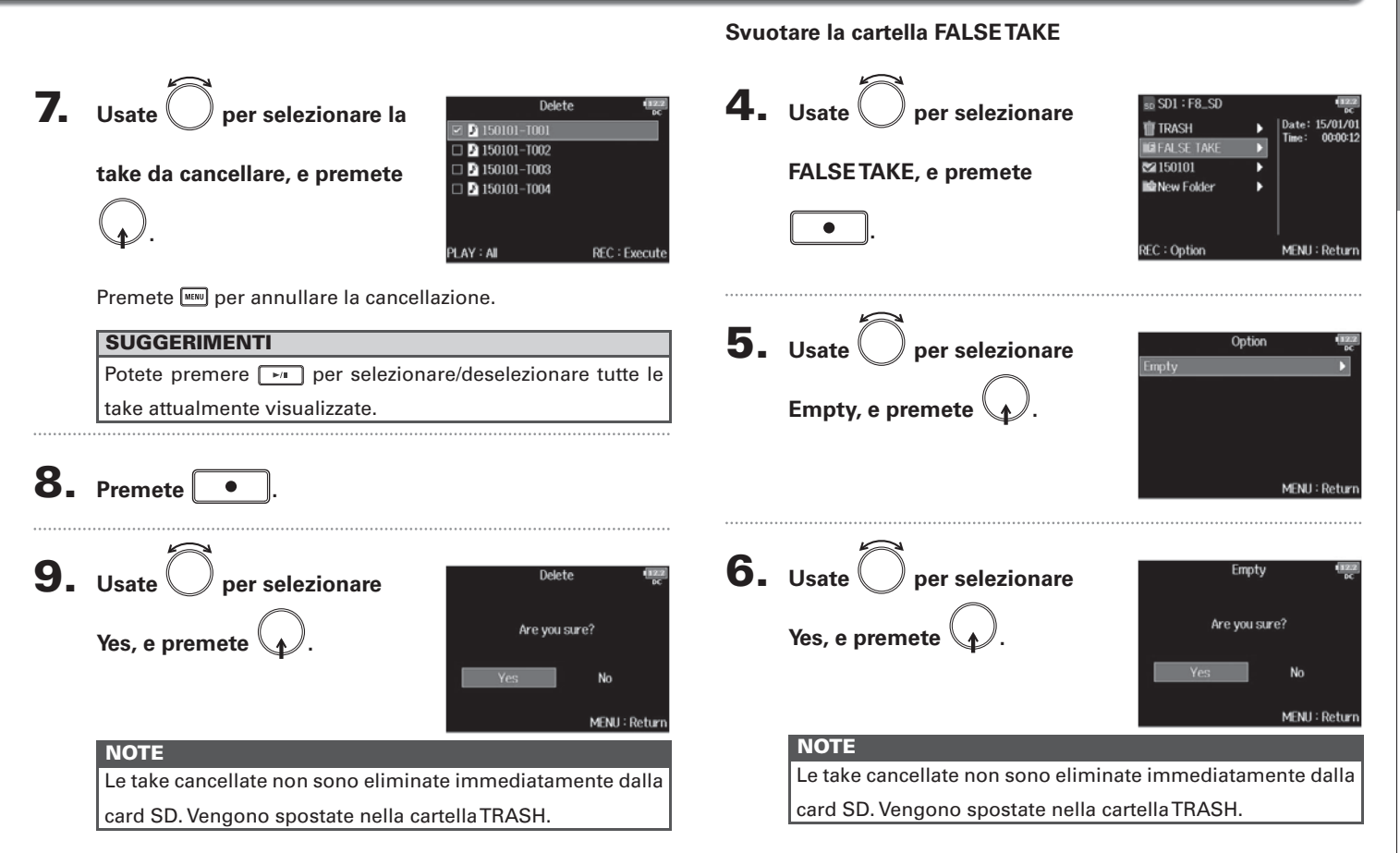

### Impostare l'avanzamento dei numeri di scena (Scene Increment Mode)

Potete impostare l'avanzamento dei numeri di scena.

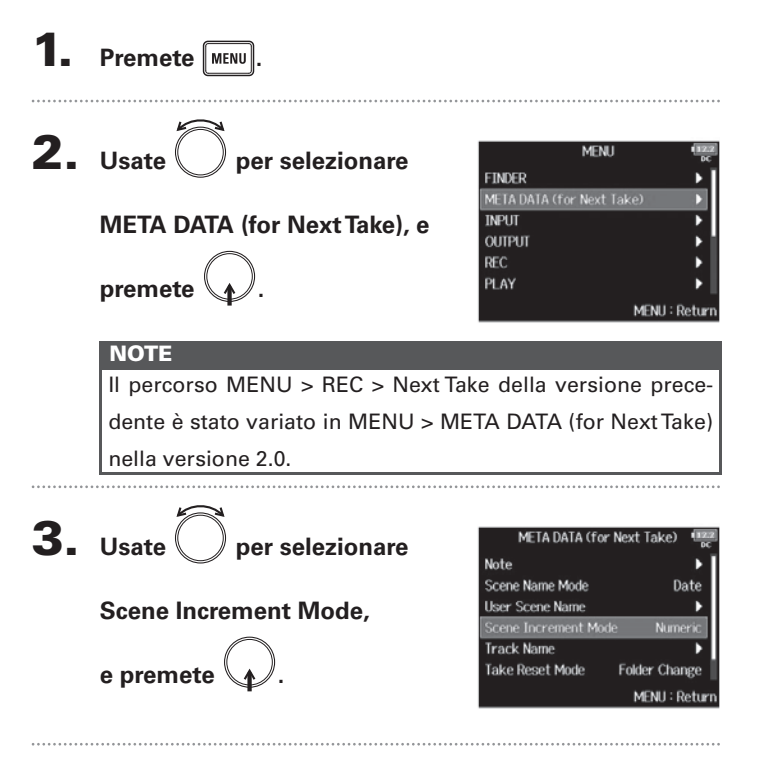

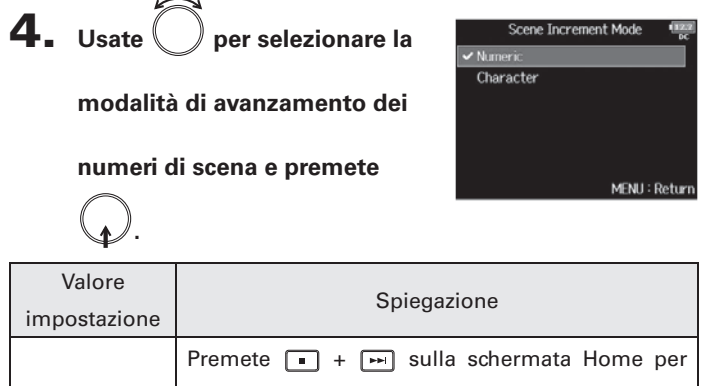

| Valore       | Spiegazione                                         |  |
|--------------|-----------------------------------------------------|--|
| impostazione | Spiegazione                                         |  |
|              | Premete 🔹 + 🗪 sulla schermata Home per              |  |
| Numorio      | aumentare il numero di scena di un'unità.           |  |
| Numeric      | Esempio:Scene → Scene1 → Scene2 →                   |  |
|              | → Scene9999                                         |  |
|              | Premete 🔳 + 🛏 sulla schermata Home per far          |  |
|              | avanzare di un posto la lettera maiuscola alla fine |  |
|              | del nome della scena. Se il nome di scena non ha    |  |
| Character    | lettera maiuscola alla fine, ne sarà aggiunta una.  |  |
|              | Esempio: Scene1 → Scene1A →                         |  |
|              | Scene1B → → Scene1Z →                               |  |
|              | Scene1AA → Scene1AB →                               |  |

### SUGGERIMENTI

Sulla schermata Home, si possono usare • + 🛏 per far avan-

zare il numero di scena di un'unità.

# Regolare simultaneamente i livelli in ingresso di tracce multiple (Trim Link)

I livelli in ingresso di tracce multiple possono essere messi in link e regolati allo stesso tempo.

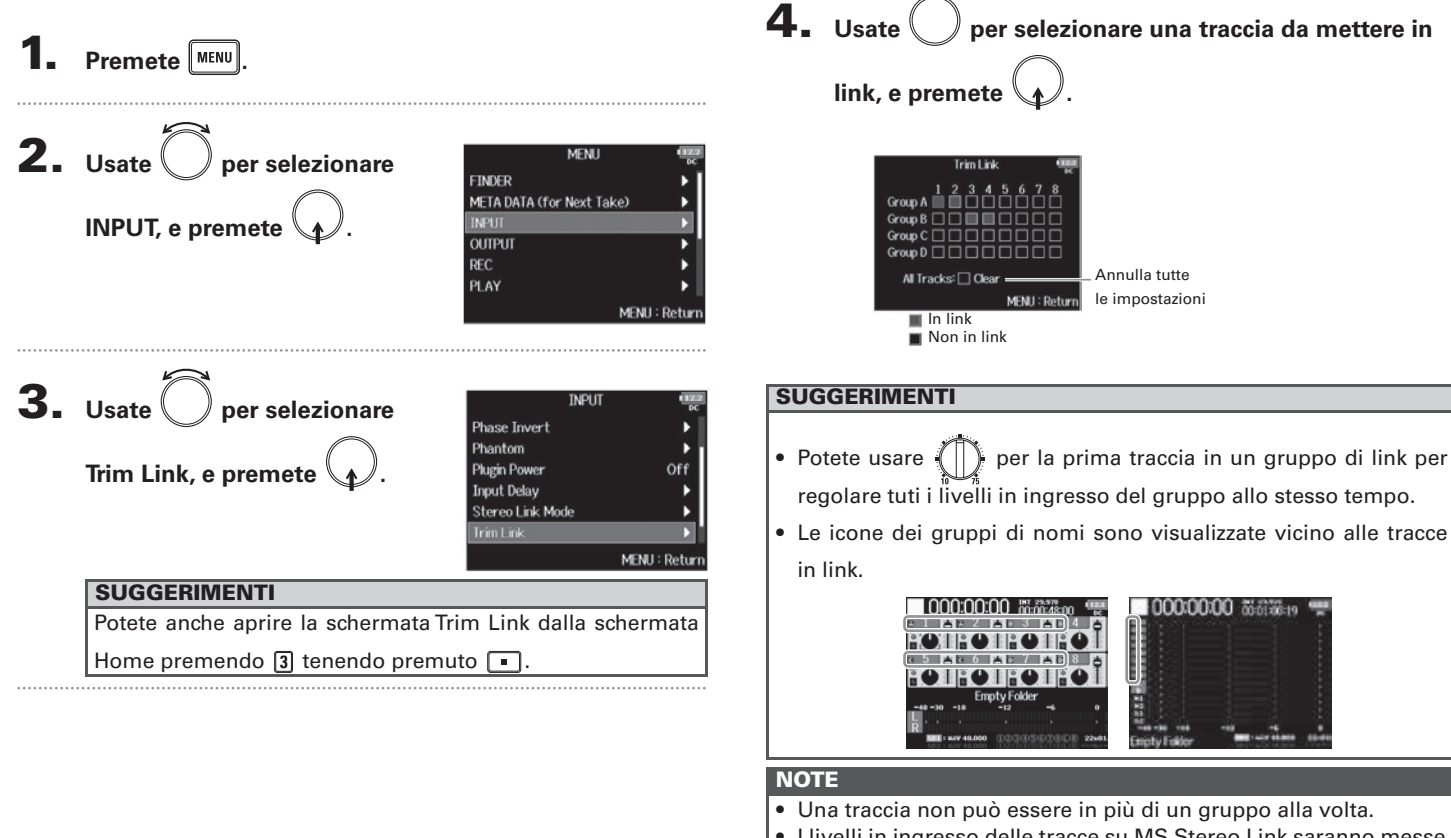

- I livelli in ingresso delle tracce su MS Stereo Link saranno messe in link se quelle tracce sono inserite in gruppi.
- I livelli in ingresso delle tracce con una capsula microfonica collegata non saranno messe in link anche se sono inserite in gruppi.

Regolare simultaneamente i livelli in ingresso di tracce multiple (Trim Link)

# Cambiare nome alla traccia della successiva take registrata (Track Name)

Il nome della traccia impostato con la sequente procedura sarà assegnato alla successiva traccia registrata.

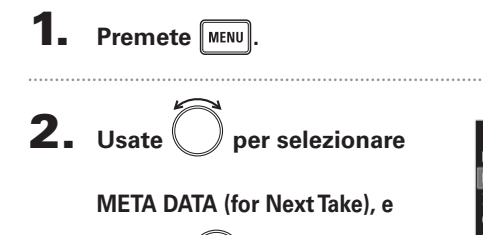

premete

| MENU                 | 122<br>DC     |
|----------------------|---------------|
| FINDER               | I             |
| META DATA (for Next) | Take) 🕨 🕨     |
| INPUT                | •             |
| output               | •             |
| REC                  | •             |
| PLAY                 | •             |
|                      | MENU : Return |

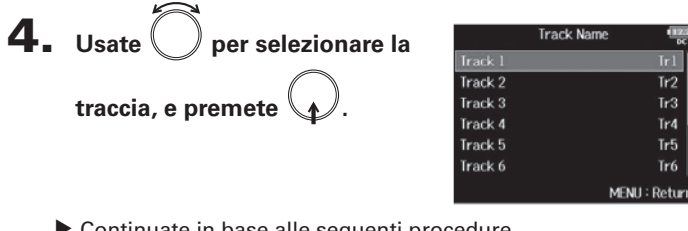

Continuate in base alle sequenti procedure.

| Editare il nome della traccia                      | . P. 11 |
|----------------------------------------------------|---------|
| Selezionare un nome di traccia dall'elenco history | . P. 11 |

Tr<sub>2</sub>

Tr3

Tr4

Tr5

Tr6

## NOTE

Il percorso MENU > REC > Next Take della versione precedente è stato variato in MENU > META DATA (for Next Take) nella versione 2.0.

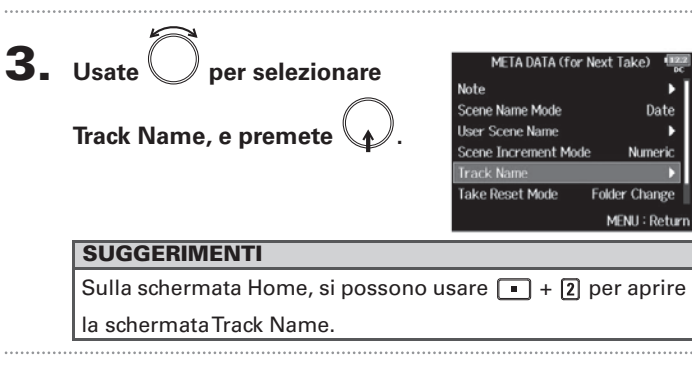

### Editare il nome della traccia Selezionare un nome di traccia dall'elenco history **5.** Usate per selezionare **5.** Usate per selezionare Track 1 Track 1 Edit Tr1 History Edit, e premete History, e premete MENU : Return MENU: Return 6. Usate per selezionare la 6. Editate il nome della traccia. Edit History Tr1 Vd. "Schermata inserimento car-Mic Line voce da usare, e premete atteri" nel manuale operativo di Wireless FB per la modalità di inseri-Mix mento dei caratteri. abc Ente Actor MENU : Canc W/FF: (-/)MENU : Return NOTE Il nome della traccia è scritto come metadata <TRACK> NOTE <NAME>. L'elenco history sarà cancellato se si usa la funzione Factory Reset.

## Controllare ed editare dati relativi al nome della traccia salvati su take

Potete editare i dati relativi al nome della traccia (metadata) salvati su take

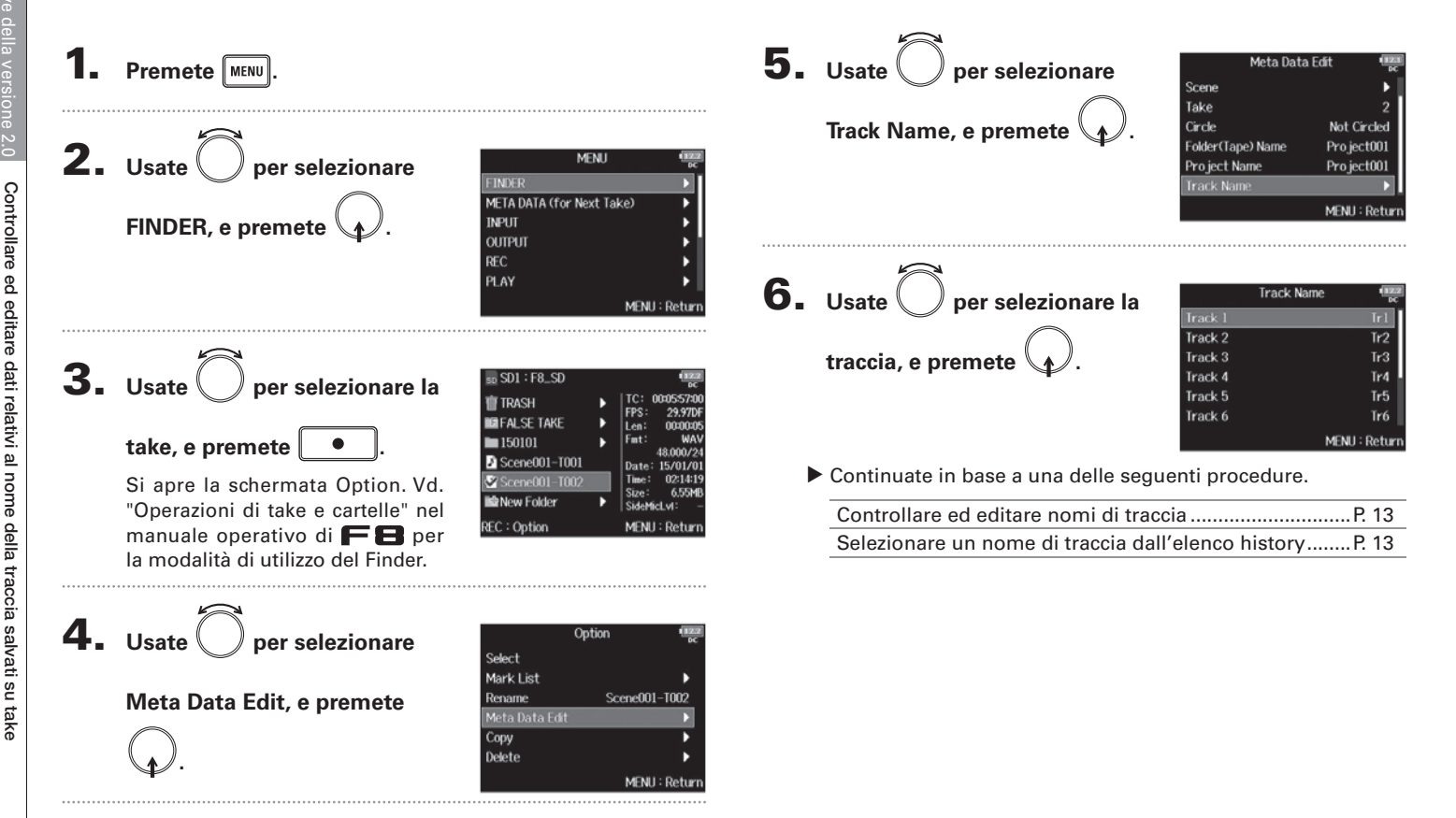

# Controllare ed editare dati relativi al nome della traccia salvati su take

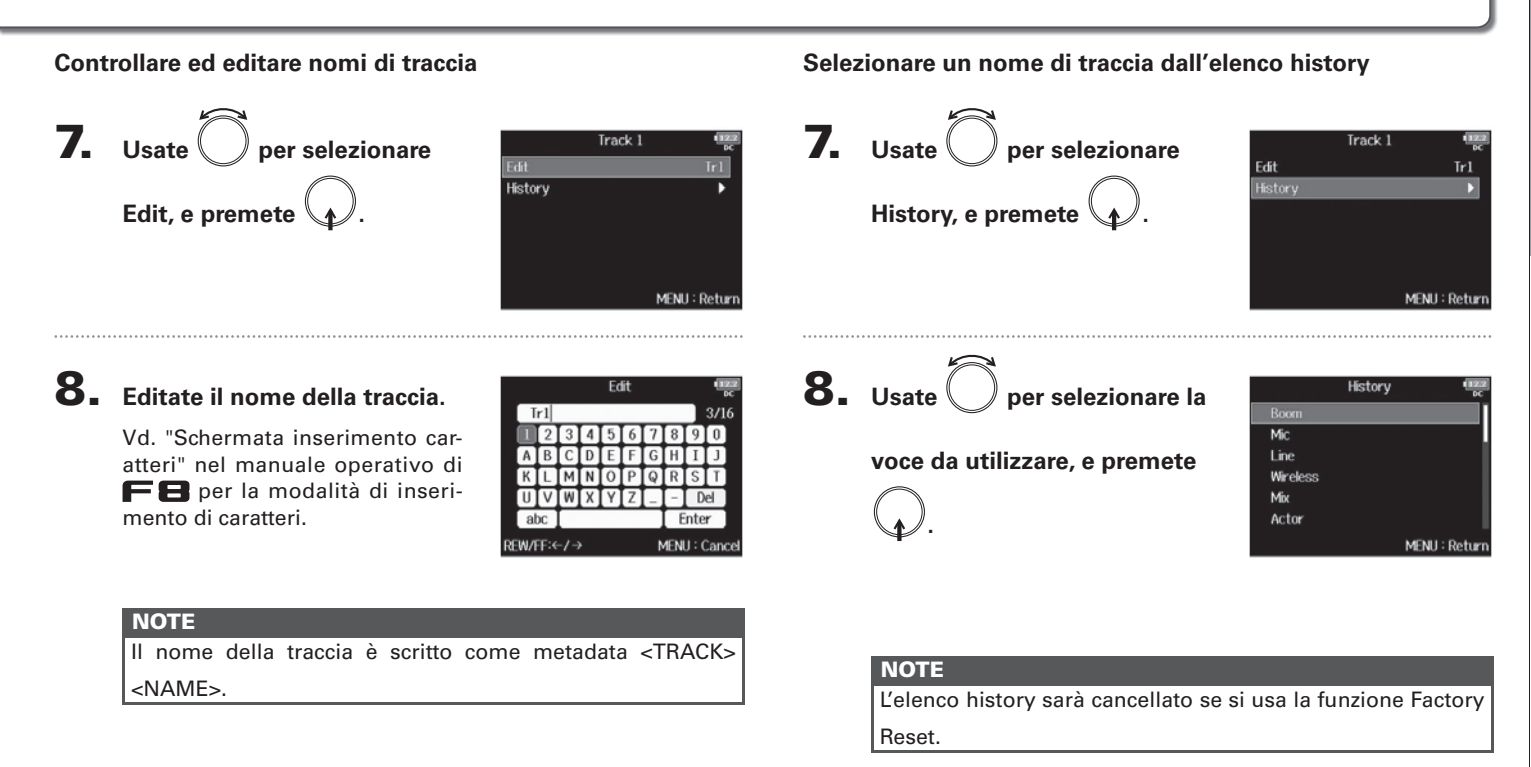

### Visualizzare nomi di traccia sugli indicatori di livello (Track Name View)

I nomi di traccia impostati tramite l'impostazione "Track Name" (→ P. 10) sono visualizzati sugli indicatori di livello.

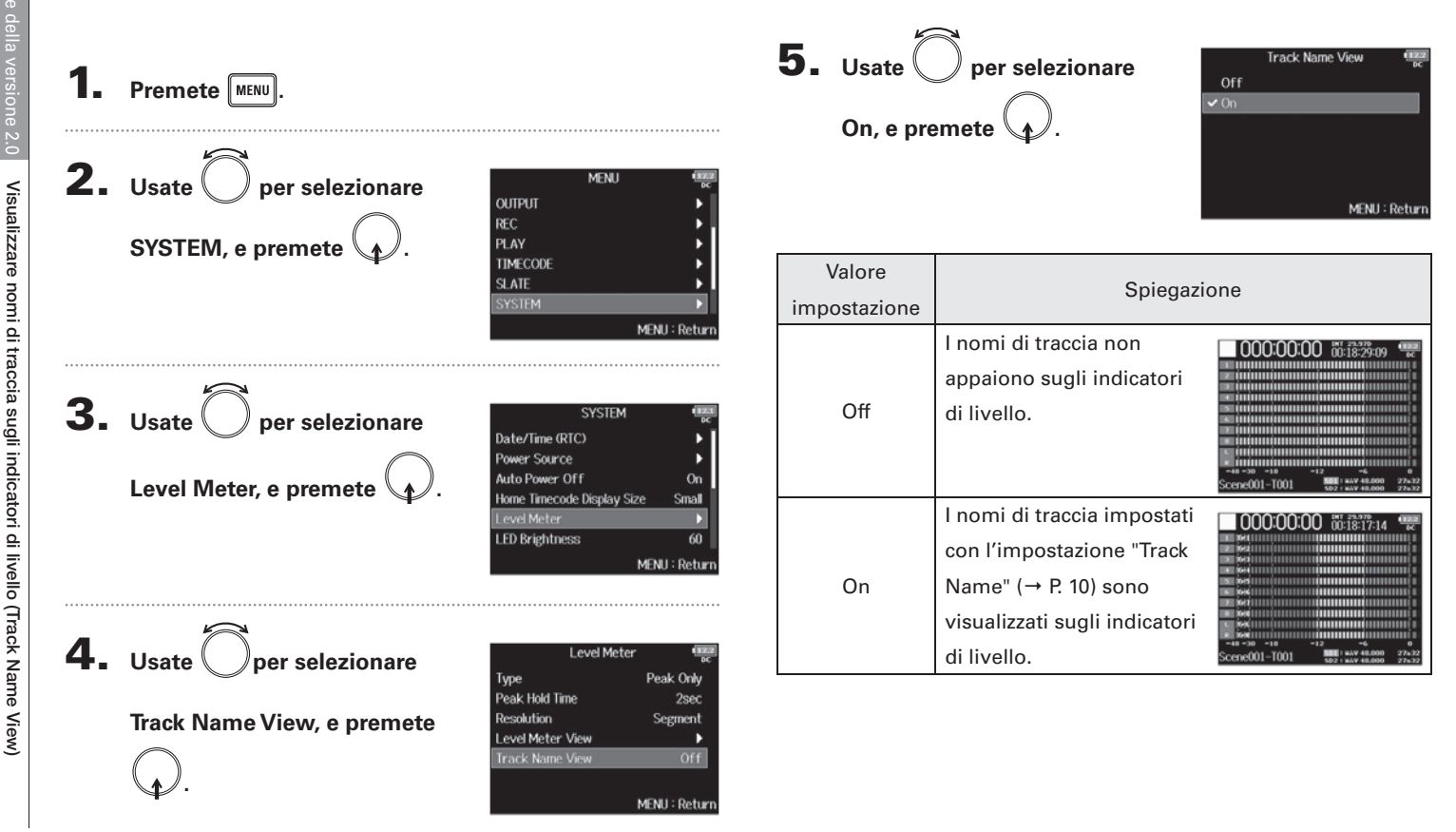

# Impostare il formato del nome della take (Take Name Format)

Potete impostare il formato del nome di take usato per la registrazione.

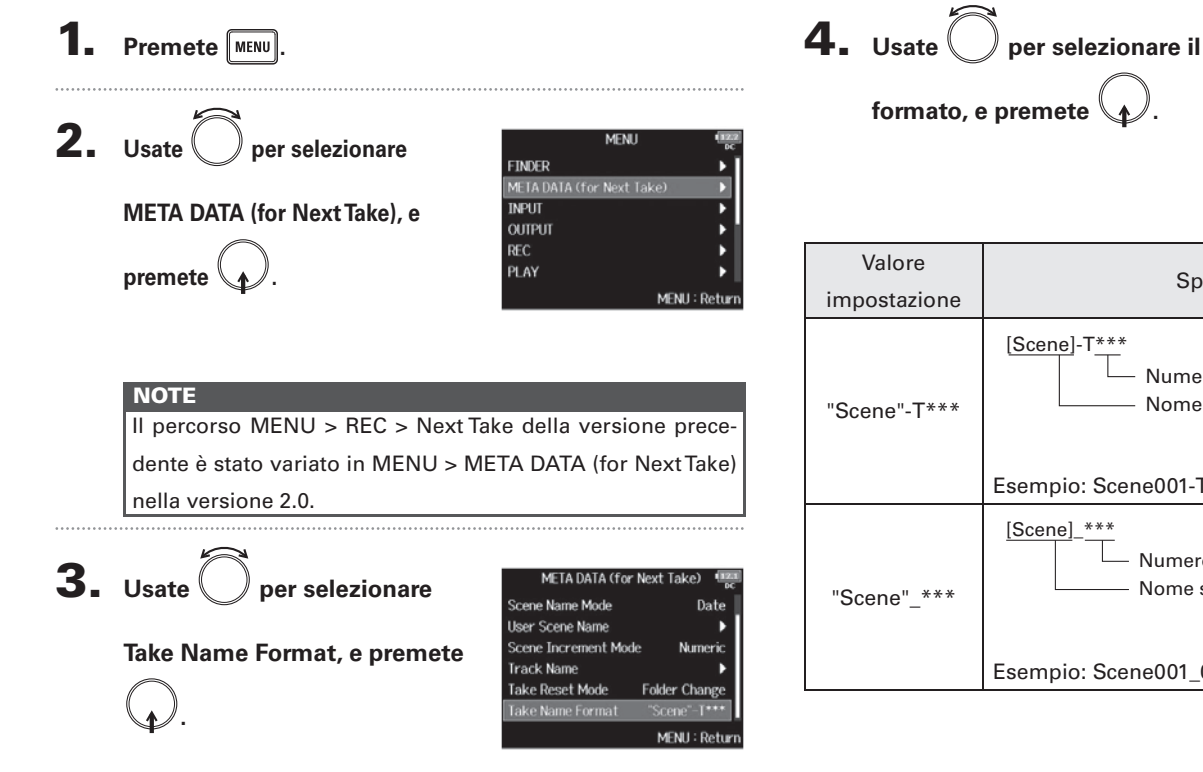

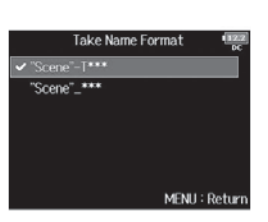

| Valore       | Chienariana                                                       |  |
|--------------|-------------------------------------------------------------------|--|
| impostazione | Spiegazione                                                       |  |
| "Scene"-T*** | [Scene]-T***<br>Numero take<br>Nome scena                         |  |
|              | Esempio: Scene001-T001                                            |  |
| "Scene"_***  | [Scene]_***<br>Numero take<br>Nome scena<br>Esempio: Scene001 001 |  |
|              |                                                                   |  |

della take (Take Name Format)

## Regolare il volume L/R della traccia

**1.** Aprite la schermata Home.

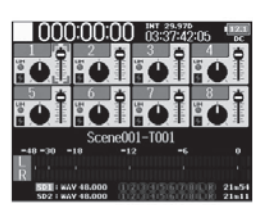

# **2.** Premete • + 6.

|    | NOTE                                             |                            |
|----|--------------------------------------------------|----------------------------|
|    | Le scorciatoie sono disabilitate dur             | ante la riproduzione.      |
| 3. | Usate Ö per regolare il<br>volume.               | 0000:00:00 00:00:37:09     |
|    | NOTE                                             |                            |
|    | • Le impostazioni del volume infl registrazione. | uenzano il risultato della |
|    | So à registrata colo la traccia L/P              | l'impostazione del fador   |

 Se è registrata solo la traccia L/R, l'impostazione del fader della traccia L/R della take sarà salvata come 0dB. **4.** Terminata la regolazione, premete MENU o **•** + **6**.

# Monitorare i segnali in riproduzione di tracce specifiche durante la riproduzione

Potete monitorare i segnali in riproduzione di tracce specifiche usando la modalità SOLO.

Aprite la schermata Home.

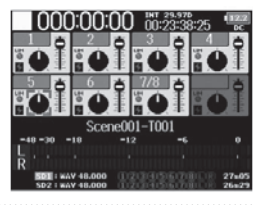

**2.** Premete **/** per avviare

la riproduzione.

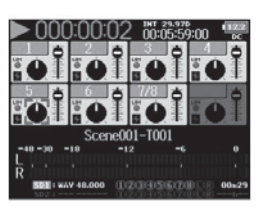

**3.** Premete **PFL** sulle tracce da

### monitorare.

I colori dello sfondo delle tracce selezionate diventano verdi, e i loro indicatori di traccia arancio.

### NOTE

La modalità SOLO è utilizzabile solo con tracce riproducibili (indicatori verdi).

**4.** Premete **PFL** di una traccia che state monitorando per

fermare il monitoraggio.

17

### **Creare sound report (Create Sound Report)**

Un sound report comprende informazioni sui tempi di registrazione e sulle take. I report possono essere creati in formato CSV (F8\_[folder name].CSV). Potete editare i commenti scritti nei sound report.

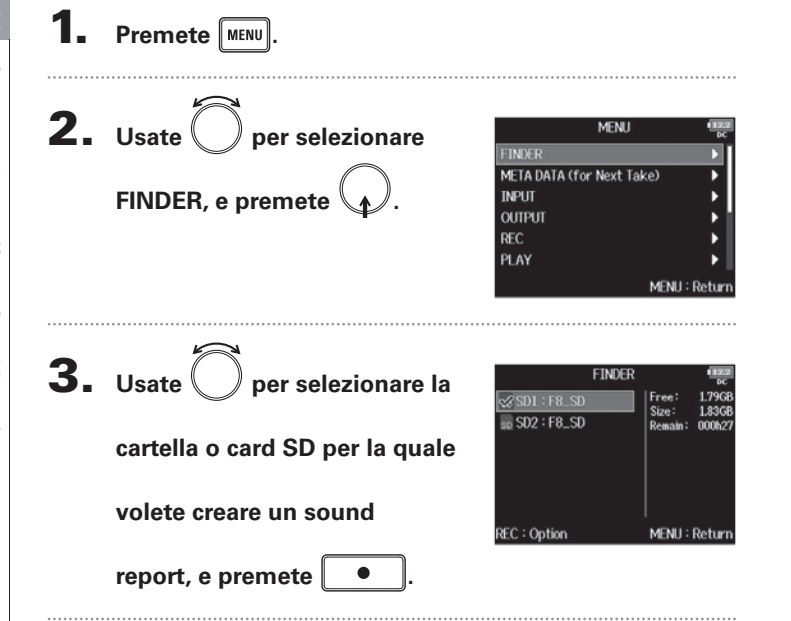

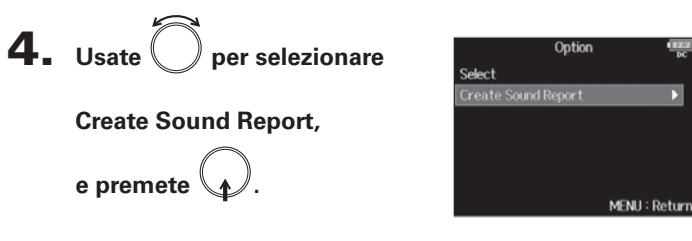

Continuate in base alle seguenti procedure.

| Creare un sound reportI                   | P. 19 |
|-------------------------------------------|-------|
| Editare commentiI                         | P. 19 |
| Selezionare commenti dall'elenco historyI | P. 20 |

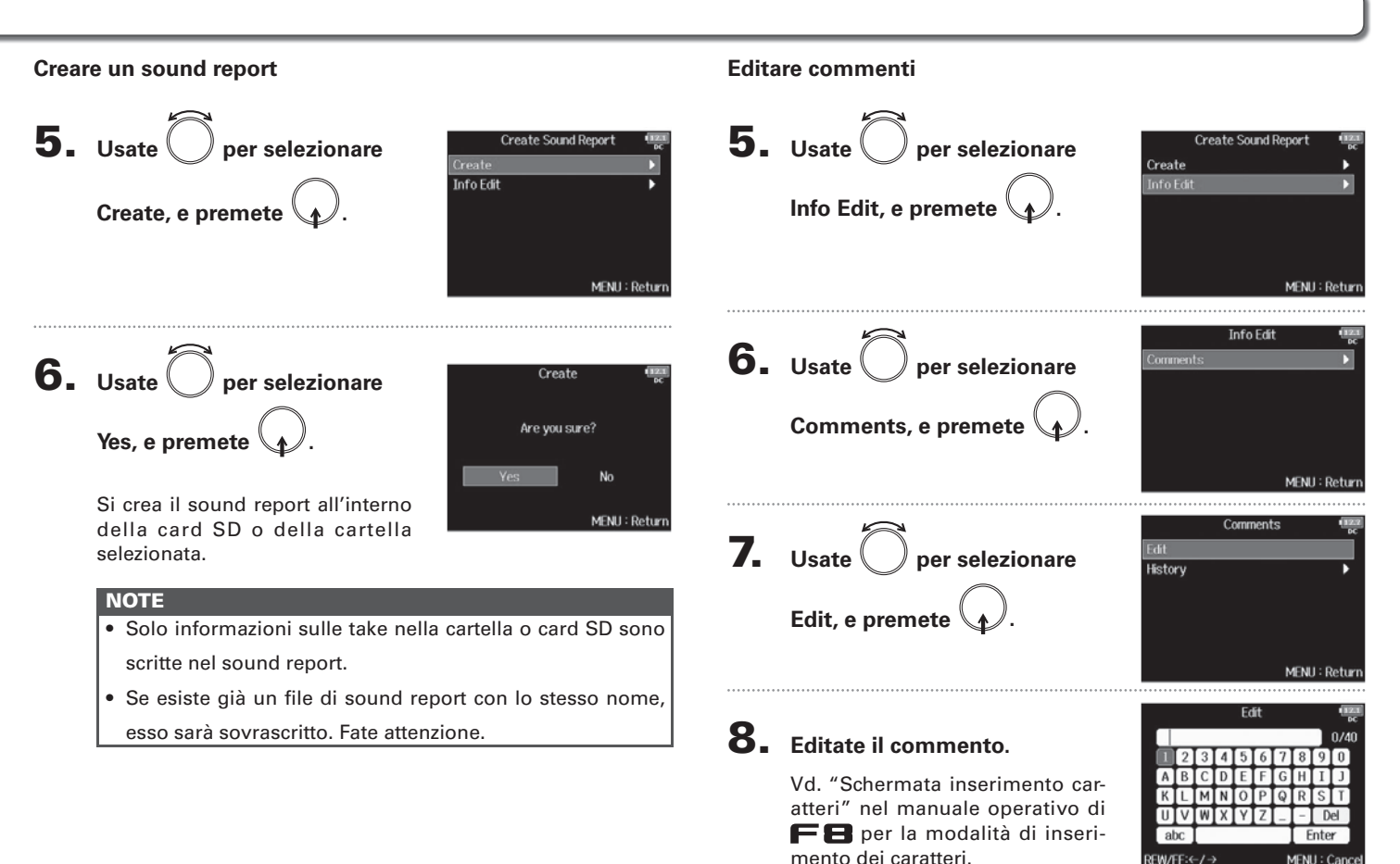

### Creare sound report (Create Sound Report) (seguito)

### Selezionare commenti dall'elenco history

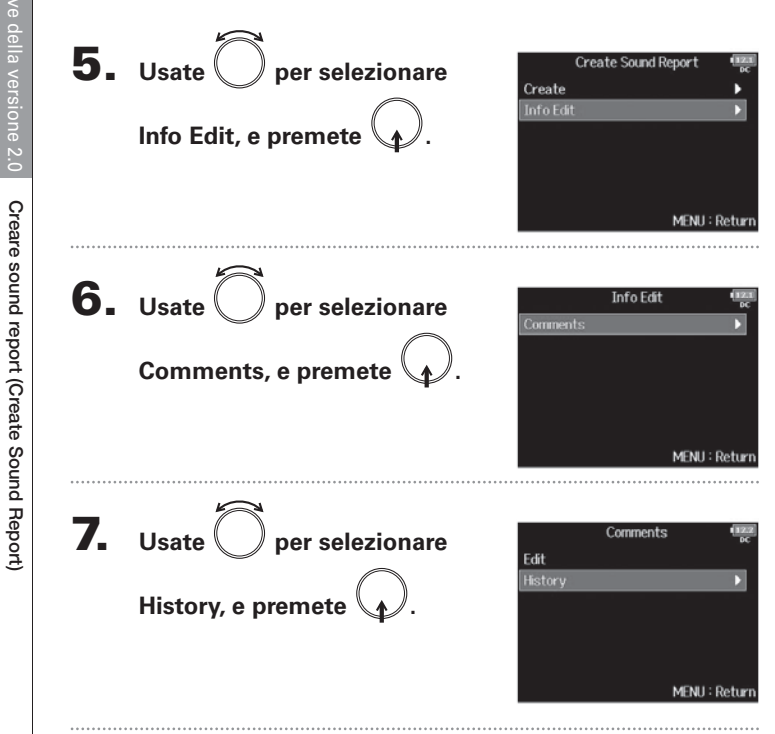

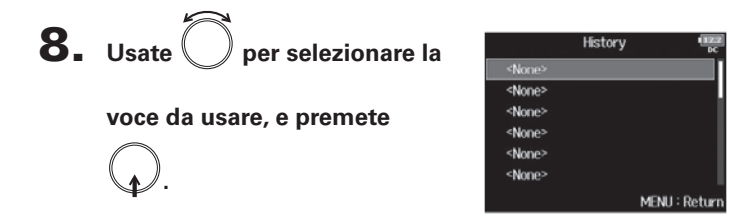

| SUGGERIMENTI |                                                                |
|--------------|----------------------------------------------------------------|
|              | L'elenco history sarà cancellato se si usa la funzione Factory |
|              | Reset.                                                         |

### Controllare l'elenco scorciatoie

Nella versione 2.0, sono state aggiunte scorciatoie per consentire l'accesso veloce alle varie funzioni. Vd. "Elenco scorciatoie" ( $\rightarrow$  P. 22) per informazioni sulle funzioni delle scorciatoie.

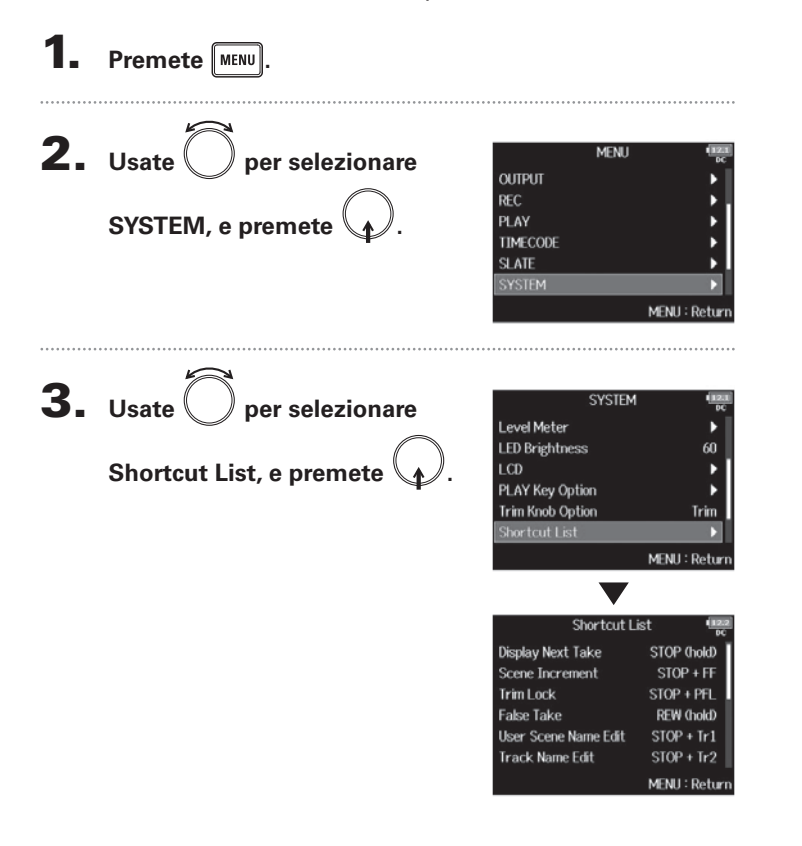

# Elenco scorciatoie

### Schermata Home

| Scorciatoia         | Spiegazione                                                                                                   |
|---------------------|----------------------------------------------------------------------------------------------------|
| Tenete premuto 🔳    | Mostra il nome che sarà assegnato alla successiva take<br>registrata.<br>Esempio: Scene001-T002               |
| <b>I</b> + <b>I</b> | Fa avanzare il numero di scena di 1 (quando la scher-<br>mata Home è aperta).                                 |
| • + PFL             | Disabilita l'operatività di tutte le manopole input trim.                                                     |
| Tenete premuto 🖼    | Sposta la take precedentemente registrata nella<br>cartella FALSETAKE (quando la schermata Home è<br>aperta). |
| • + 1               | Apre la schermata MENU > META DATA (for NextTake)<br>> <b>User Scene Name</b> .                               |
| • + 2               | Apre la schermata MENU > META DATA (for NextTake)<br>> <b>Track Name</b> .                                    |
| • + 3               | Apre la schermata MENU > INPUT > <b>Trim Link</b> .                                                           |
| • + 5               | Cancella gli indicatori di clip degli indicatori di livello.                                                  |
| • + 6               | Apre la schermata impostazioni del fader della traccia<br>L/R.                                                |

### **Mixer Screen**

| Scorciatoia    | Spiegazione                                                                                                    |
|----------------|----------------------------------------------------------------------------------------------------|
| Tenete premuto | Resetta il pan/fader selezionato riportandolo al valore<br>di default (quando la schermata Home è aperta). Se è<br>già sul valore di default, selezionare un fader mette in<br>mute la traccia. |

### Schermata inserimento caratteri

| Scorciatoia       | Spiegazione                                                                             |
|-------------------|-----------------------------------------------------------------------------------------|
| Premete e ruotate | Sposta il cursore verticalmente sulla tastiera della schermata inserimento caratteri.   |
| • + •••           | Cancella un carattere sulla schermata inserimento<br>caratteri.                         |
| • + •••           | Sposta il cursore su "Enter" sulla tastiera della scher-<br>mata inserimento caratteri. |

### **Schermata Routing**

| Scorciatoia         | Spiegazione                     |
|---------------------|---------------------------------|
| Premete e ruotate 🛱 | Sposta il cursore verticalmente |

### **F8** Multi Track Field Recorder

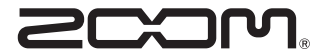

ZOOM CORPORATION 4-4-3 Surugadai, Kanda, Chiyoda-ku, Tokyo 101-0062 Japan http://www.zoom.co.jp